# 上田城復えデジタル募金 11 11 11 11111

# TicketQRアプリインストール手順書 デジタル募金 手順書

上田城復元の夢を叶える市民の会

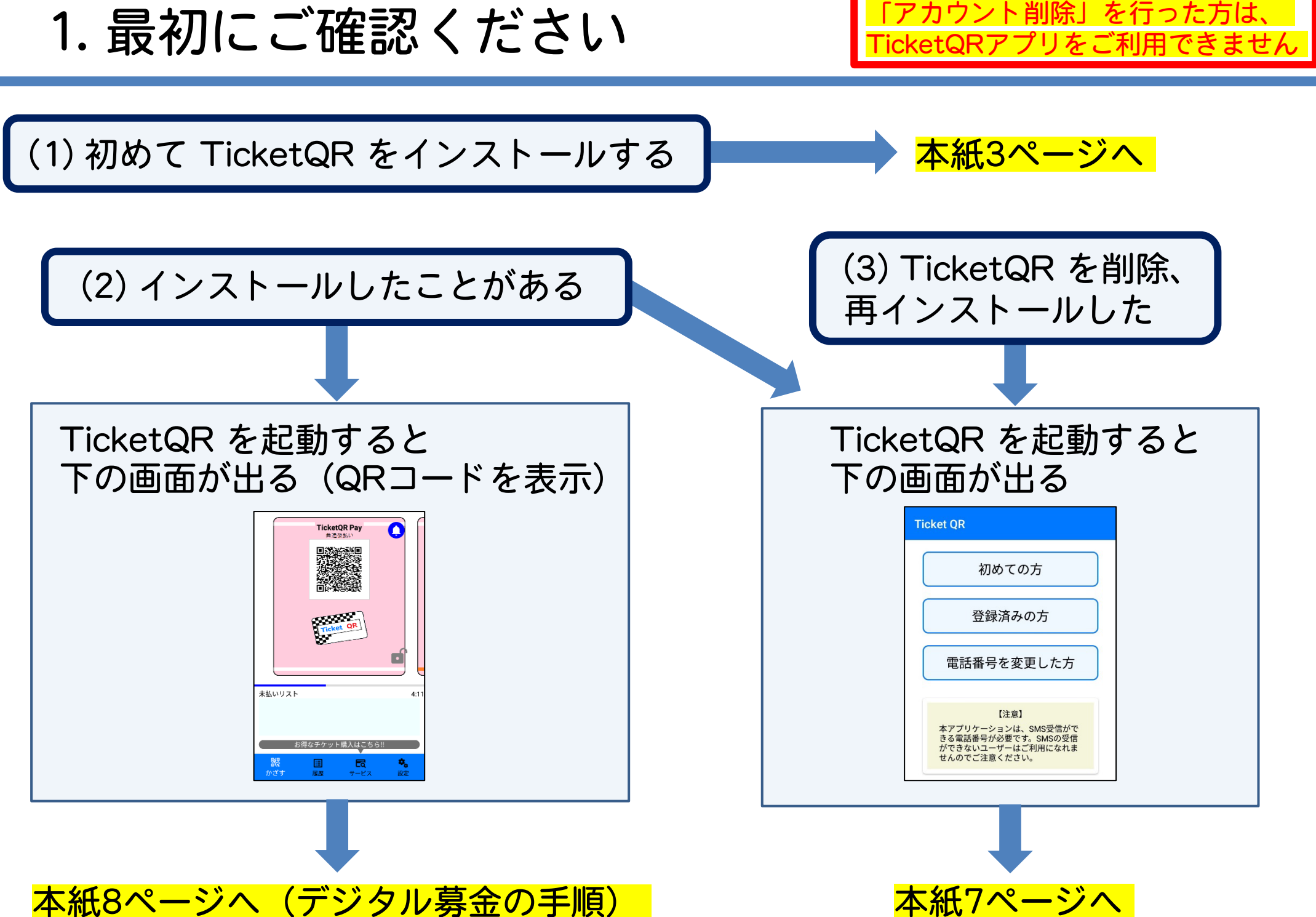

2. TicketQRアプリ ダウンロード・インストール

Android ※ インストール時に Gmail アドレス・パスワードによる認証が必要な場合があります

QRコード読み取り

またはGoogle Playにて「TicketQR」で検索、 [インストール] ボタンを押す

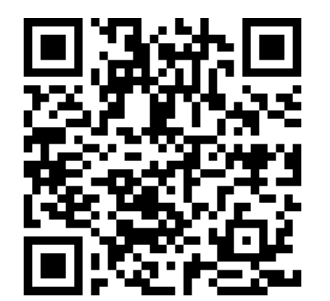

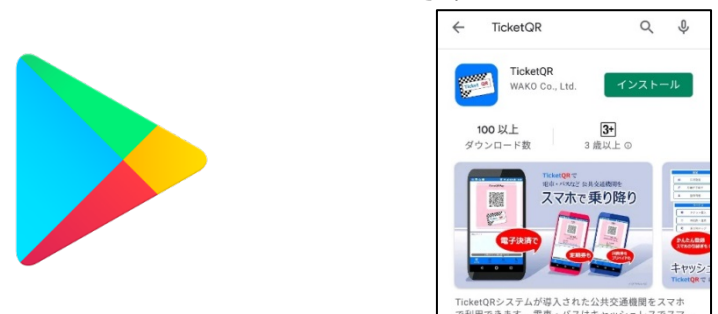

iPhone ※ インストール時に Apple ID・パスワードによる認証が必要な場合があります

QRコード読み取り

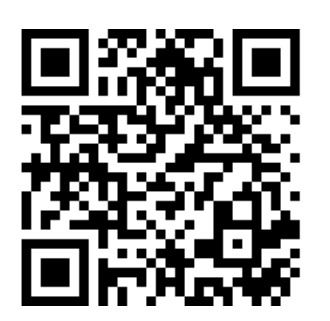

またはApp Storeにて「TicketQR」で検索、 [入手] ボタンを押す

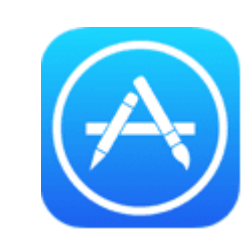

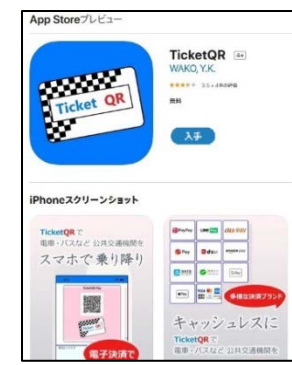

※ Android・iPhoneとも、音声通話ができない「データ通信専用の電話番号」や、 「ショートメールを送受信できない(契約していない)」スマホでは、ご利用できません

3. アプリ 初期設定①

Android · iPhone 共通

### ①TicketQR アイコンを押す

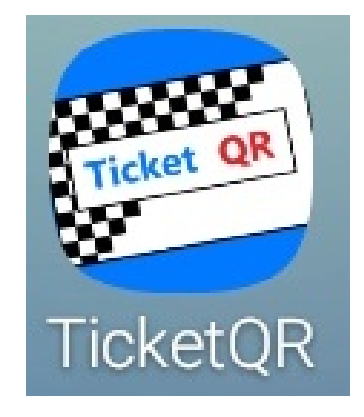

# ② [初めての方] を押す

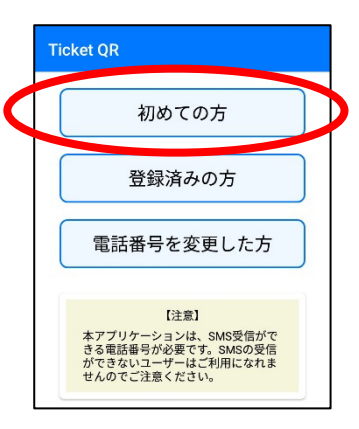

# ③<mark>スマホの</mark>電話番号・生年月日を入力し [利用規約に同意してSMS認証へ]を押す

| 新規登録                              |
|-----------------------------------|
| 電話番号                              |
| 090                               |
|                                   |
| 生年月日                              |
| 2000/01/01                        |
|                                   |
|                                   |
|                                   |
| 利用規約に同意してSMS認証へ                   |
| 登録後の生年月日の変更はできかねます。よ<br>くご確認ください。 |

# ④ [認証コードを取得する] を押す

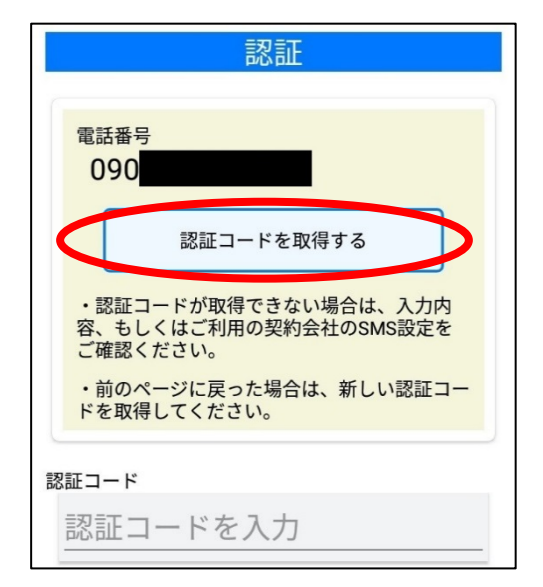

3. アプリ 初期設定②

(5)SMS  $(\flat = - | \lor - \lor)$ アプリに認証コードが 届きます ※

⑥TicketQRアプリに戻り 認証コードを入力

# ⑦TicketQRが起動します

**TicketQR Pay** 

共通後払い

履歴

a

サービス

0

4:1

۰.

設定

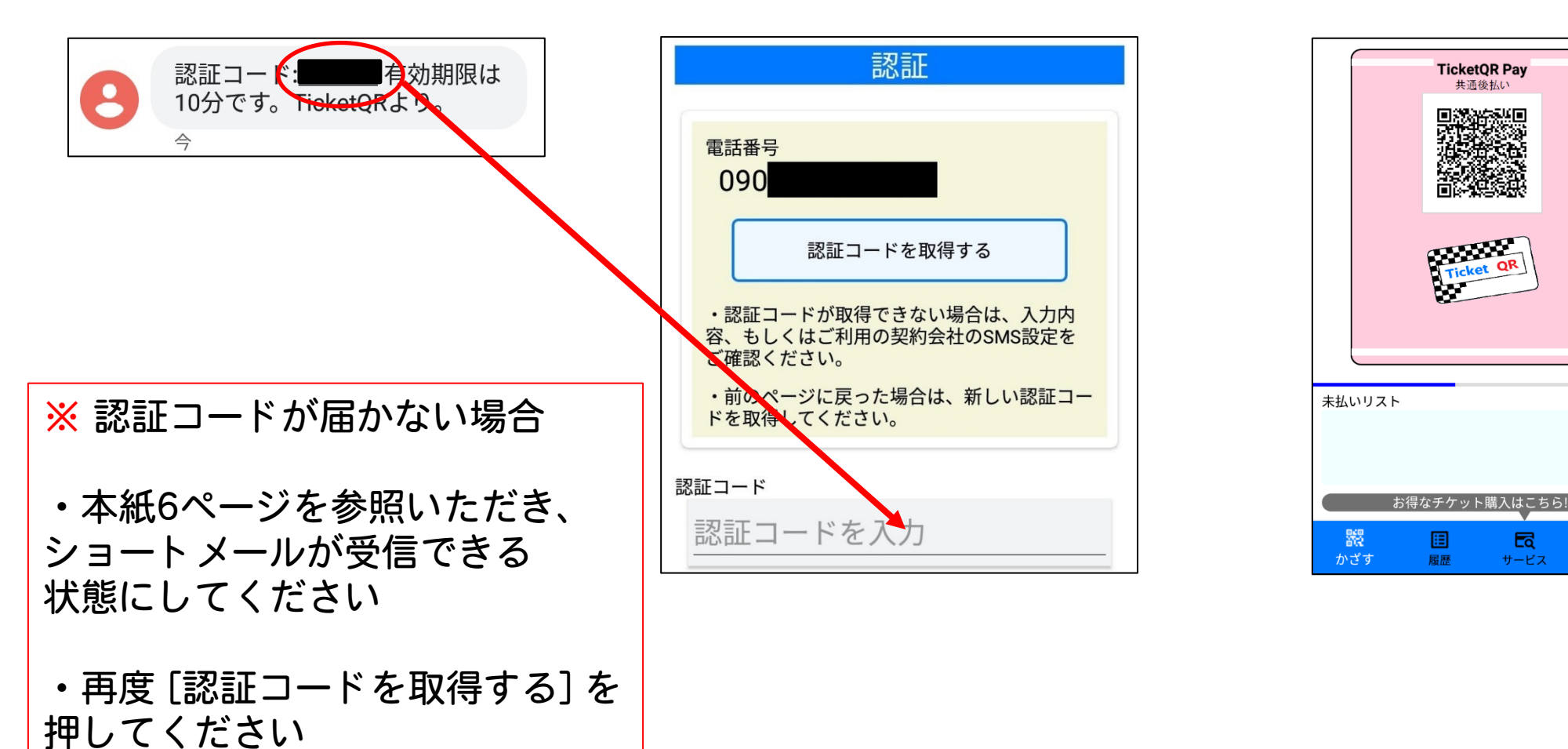

# 【参考】認証コードが届かない場合

【Android】 ※標準アプリ「メッセージ」の場合

設定 → アプリと通知 → アプリ情報 → 「メッセージ」→ アプリの通知 をON

【iPhone】 ※標準アプリ「iMessage」の場合

(1) iPhoneを再起動する

(2) ネットワーク接続を確認する

(3) 設定 → メッセージ → iMessageをオンにする

【Android · iPhone共通】

・Wi-Fiを off にすると、ショートメールが届くことがあります

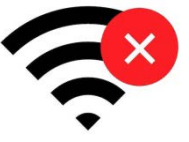

- スマホ本体や、セキュリティソフトの設定を確認します
   「電話帳に登録していない電話番号からのショートメールを拒否する」を解除する、など
- ・格安SIMや格安プランの場合、 そもそもショートメール機能が契約されていない場合もあります

DoCoMo <a href="https://www.nttdocomo.co.jp/info/spam\_mail/measure/sms/">https://www.nttdocomo.co.jp/info/spam\_mail/measure/sms/</a>

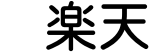

https://network.mobile.rakuten.co.jp/faq/detail/00001362/

au

http://www.au.kddi.com/support/mobile/trouble/forestalling/mail/sms-spam/

SoftBank <u>http://www.softbank.jp/mobile/support/iphone/antispam/sms/</u>

4. アプリ [登録済みの方]

押してください

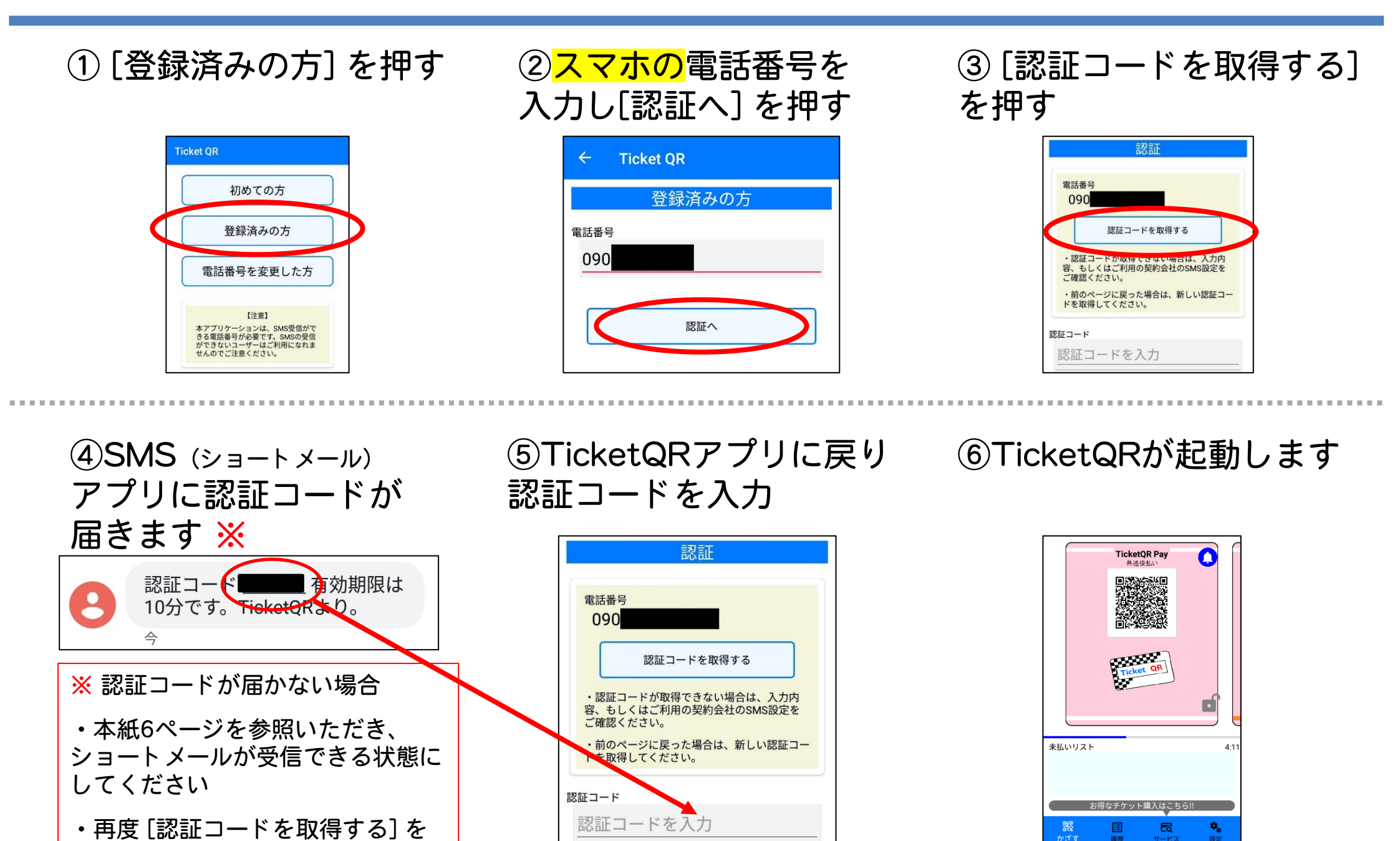

7

5. デジタル募金の手順①

Android • iPhone 共通

| ① [サービス]<br>を押す                                                                                                    | ② [チケット購入]<br>を押す                                                                      | ③ [上田城復元の夢を叶える市民の会] を押す |
|----------------------------------------------------------------------------------------------------|----------------------------------------------------------------------------------------|-------------------------|
| TicketQR Pay<br>共通後払い         単語後払い         ●「「」」」」         ●「」」」         ●「」」」         ●「」」」         ●「」」」         ●「」」」         ●「」」」         ●「」」」         ●「」」」         ●「」」」         ●「」」」         ●「」」」         ●「」」」         ●「」」」         ●「」」」         ●「」」」         ●「」」」         ●「」」」         ●「」」」         ●「」」」         ●「」」」         ●「」」」         ●「」」」         ●「」」」         ●「」」」         ●「」」」         ●「」」」         ●「」」」         ●「」」」         ●「」」」         ●「」」         ●「」」         ●「」」         ●「」」         ●「」」         ●「」」         ●「」」         ●「」」         ●「」」         ●「」」         ●「」」         ●「」」         ●「」」         ●「」」         ●「」         ●「」」         ●「」」         ●「」」         ●「」 <td rowspan="5"><ul> <li>ビービス</li> <li>チケット購入</li> <li>病刻表・運賃</li> <li>乗り物マップ</li> <li>観光情報</li> </ul></td> <td>上田市タクシー</td> | <ul> <li>ビービス</li> <li>チケット購入</li> <li>病刻表・運賃</li> <li>乗り物マップ</li> <li>観光情報</li> </ul> | 上田市タクシー                 |
|                                                                                                    |                                                                                        | ぐるっとまつもと地域連携バス          |
|                                                                                                    |                                                                                        | 坂出市 琴参バス                |
|                                                                                                    |                                                                                        | 坂出市                     |
|                                                                                                    |                                                                                        | なとりん号                   |
| お得なチケット <b>ド</b> へはここら!!                                                                                                    |                                                                                        | 上田城復元の夢を叶える市民の会         |

※[チケット購入]を押したとき、画面が固まったり、画面が③に変わらなかったり、 何も表示しない白い画面になる場合

- ・TicketQRアプリを含め、起動しているすべてのアプリを終了します
- ・スマホの電源をいったんOFFにし、ONにします
- ・TicketQRアプリを起動し、①の手順から行います

# 5. デジタル募金の手順②

### Android • iPhone 共通

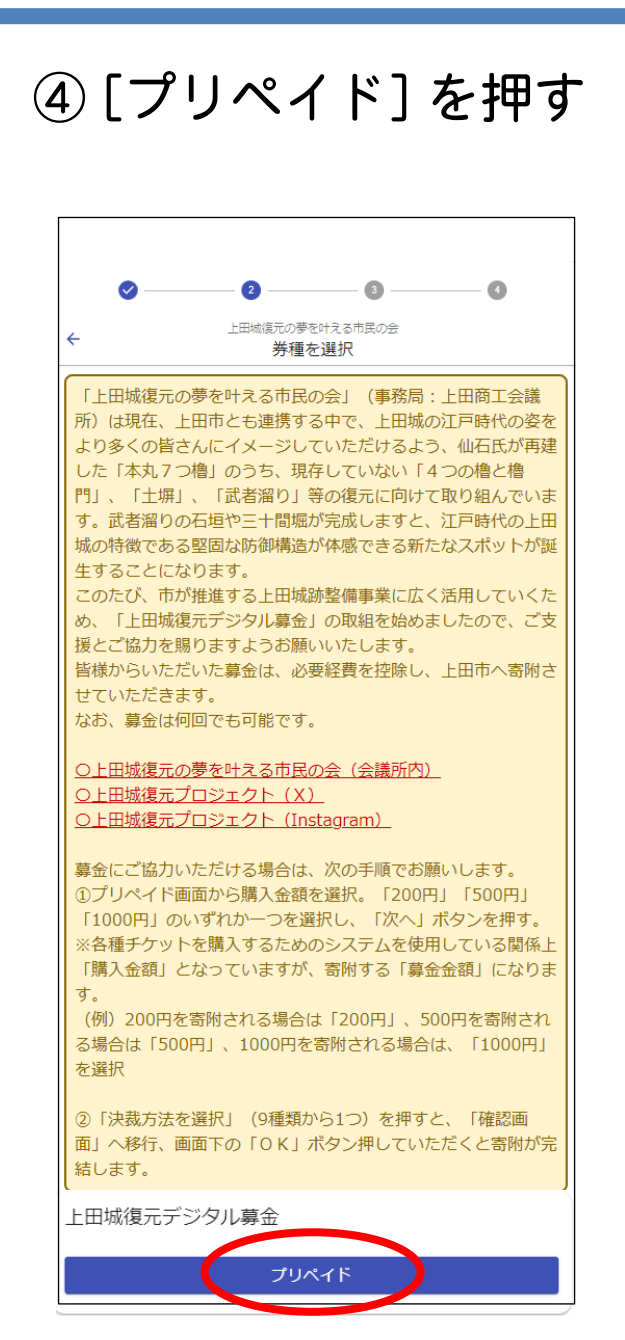

# ⑤デジタル募金額 (200・500・1,000円)を 選択し、[次へ]を押す

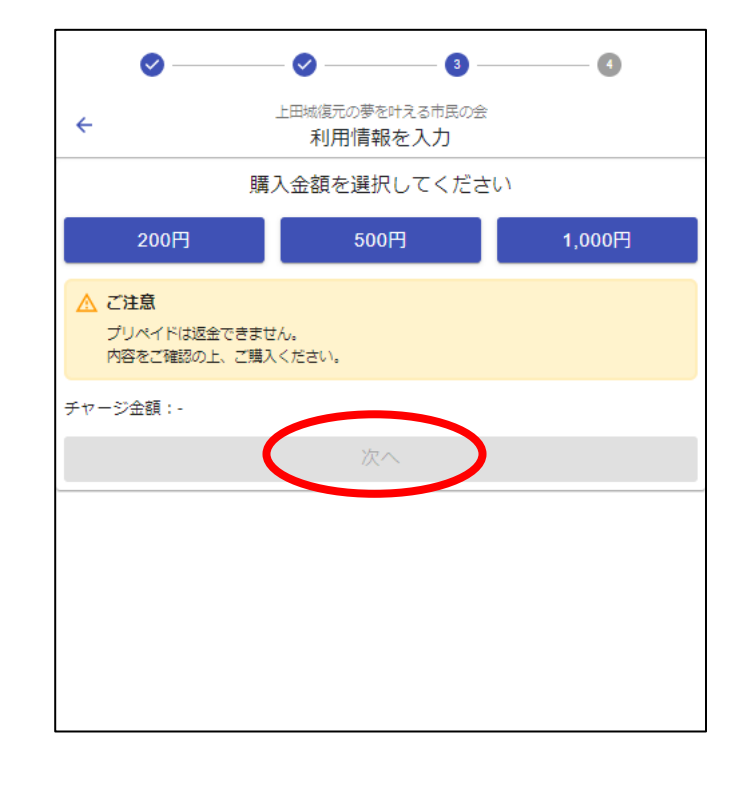

## ⑥決済方法を選択

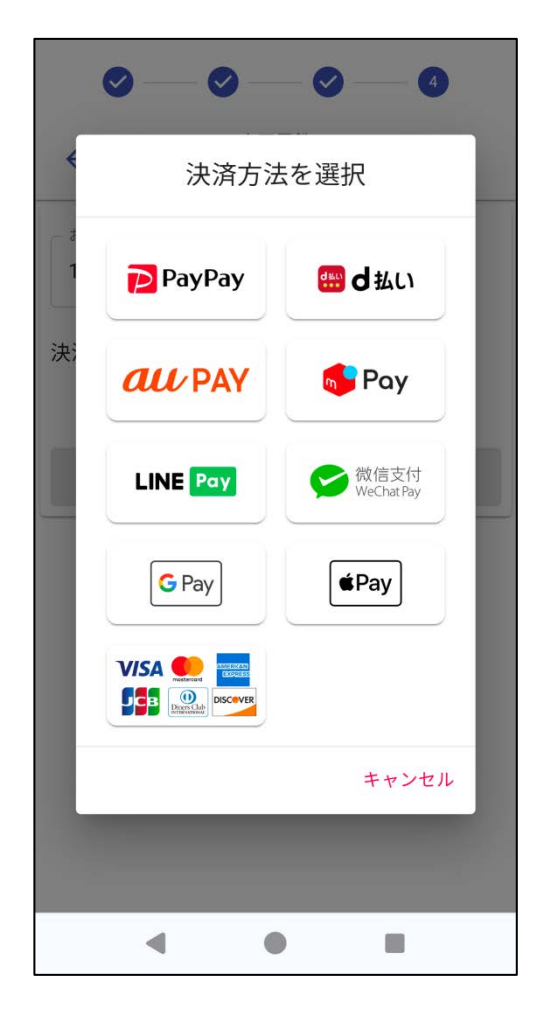

5. デジタル募金の手順③

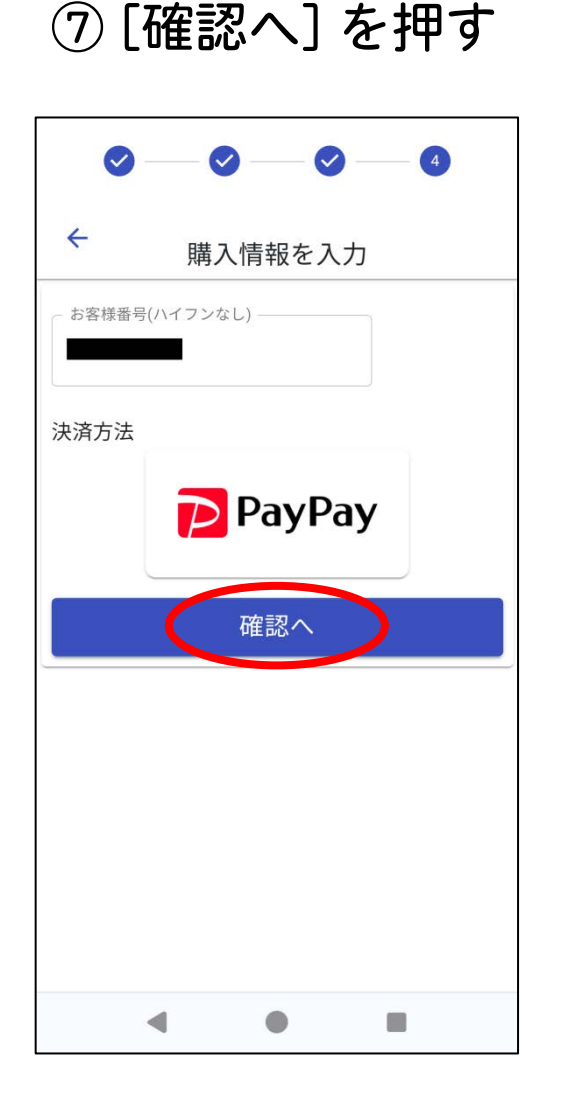

⑧募金内容を確認し、画面を下に移動する

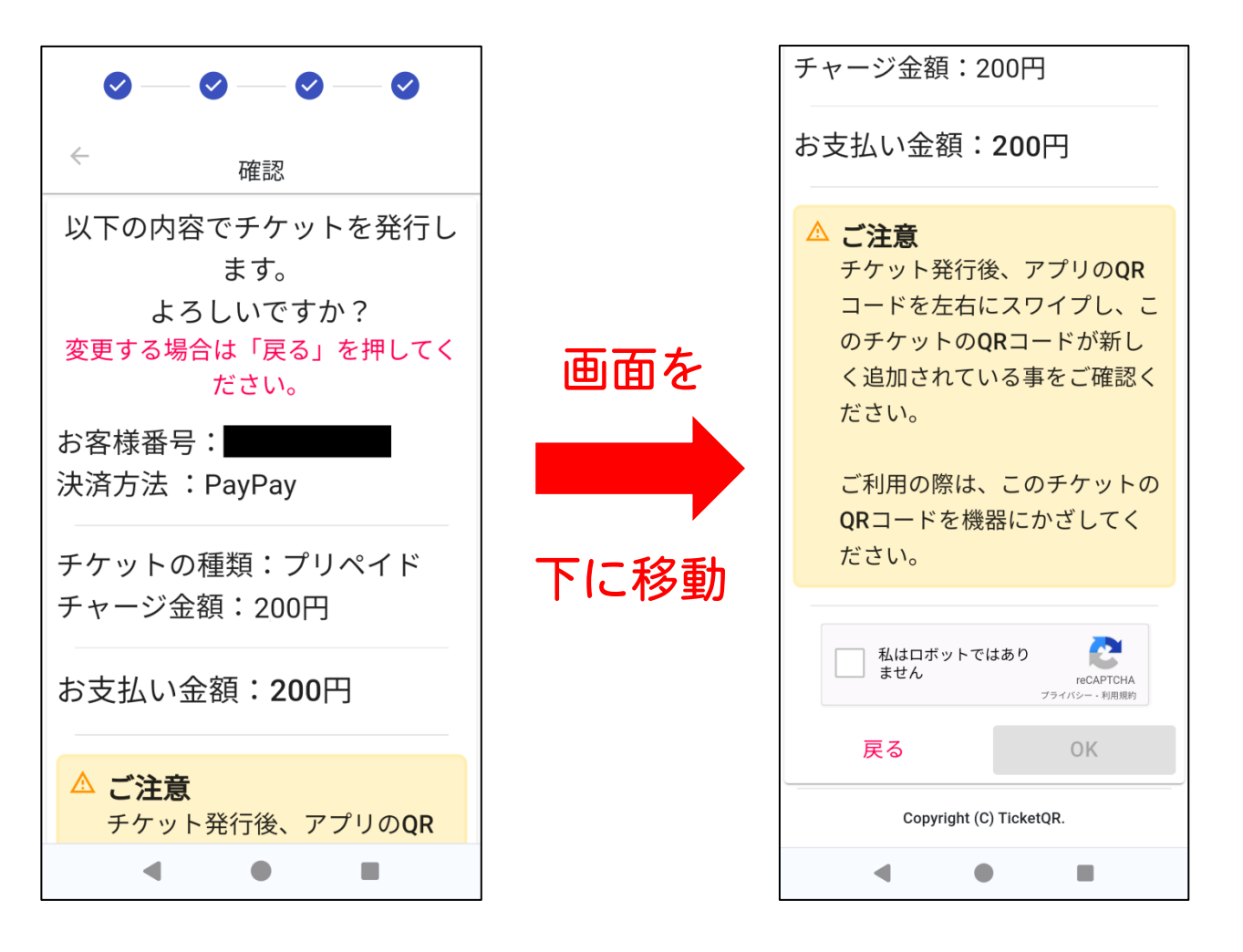

# 5. デジタル募金の手順④

### Android · iPhone 共通

⑨ [私はロボットではありません] にチェックを入れ、[OK] を押す

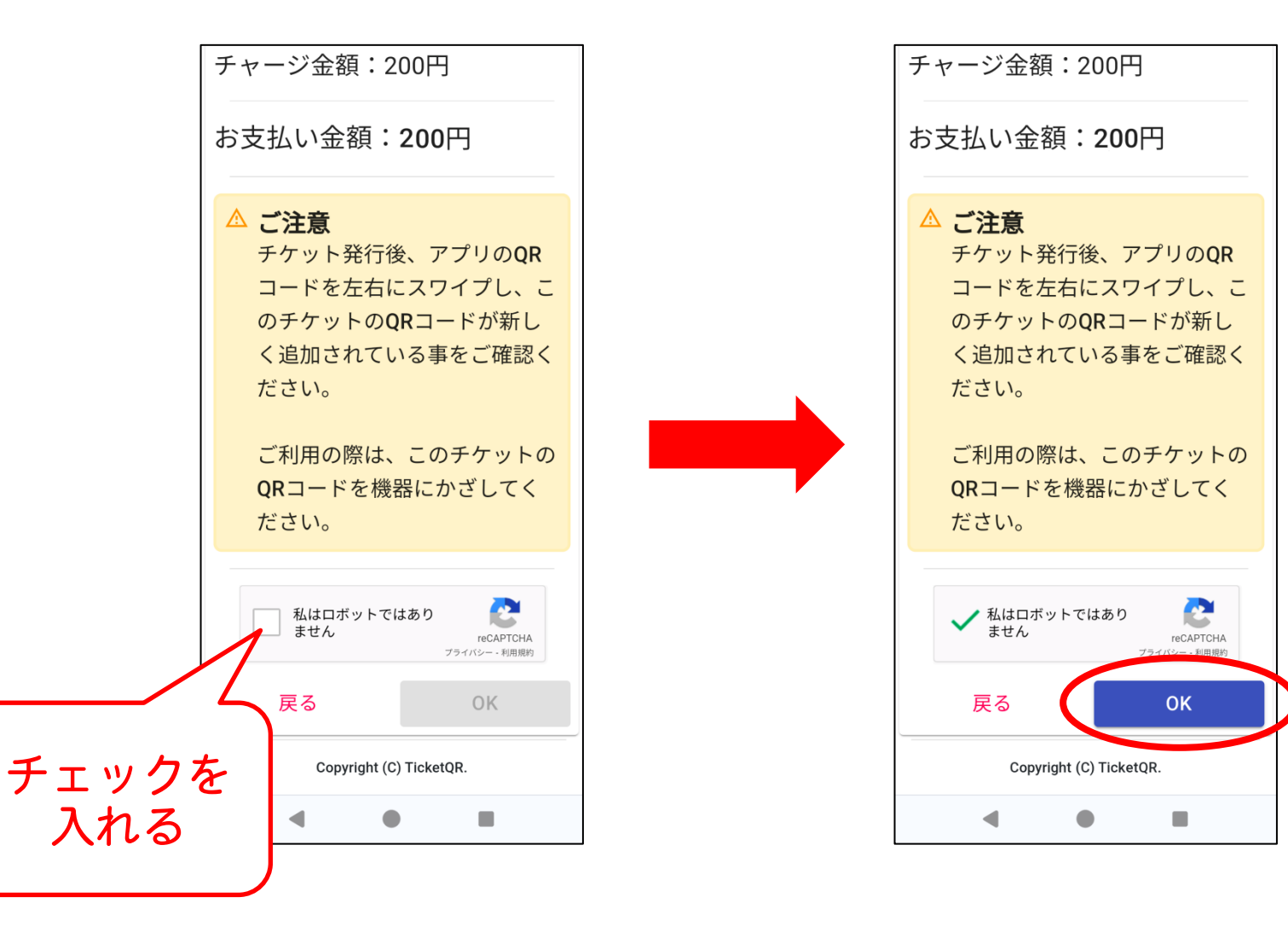